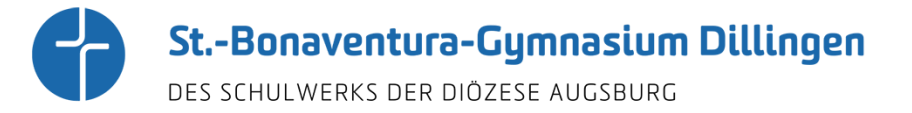

# Willkommen bei Schulmanager Online Handbuch

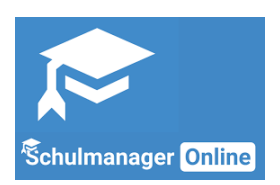

Diesen Service können Sie auf Ihrem Computer, Tablet und Smartphone nutzen. Er ist für Sie als Eltern – abgesehen von eventuell anfallenden Internetverbindungskosten – komplett kostenlos.

### So ist Schulmanager Online aufgebaut

- Über das Hauptmenü "Module" haben Sie Zugriff auf alle Funktionen des Schulmanagers.
- <u>2</u> Die Kacheln zeigen aktuelle Informationen. Mit ihnen gelangen Sie schnell zu den wichtigsten Funktionen.
- <u>3</u> Rechts oben finden Sie Benachrichtigungen und können Ihr Benutzerkonto verwalten.

| 🗰 Kommende Termine                                           | 🕑 Klassenarb                        | eiten                                               | M Sprechstundentermine                                         |
|--------------------------------------------------------------|-------------------------------------|-----------------------------------------------------|----------------------------------------------------------------|
| Montag, 07.05.2018<br>18:00 Elternabend: Suchtprävention     | Klassenarbeit                       | Stunde                                              | Martin, Justus                                                 |
| Dienstag, 08.05.2018<br>Exkursion Flughafen                  | Mathematik bei Fellner,<br>Benedikt | Fr., 04.05., 3.<br>Stunde                           | 24.05.2018, 08:45 - 09:05 Uhr                                  |
| rentag, 18.05.2018<br>19:00 Frühlingskonzert<br>Zum Kalender | Deutsch bei Fellner, Benedikt       | Mi., 09.05.,<br>1. Stunde - 2.<br>Stunde<br>Details | <b>A Krankmeldung</b><br>Hier können Sie Ihr Kind krankmelden. |
| ★ Beurlaubung vom Unterricht                                 | 0                                   |                                                     | Zur Krankmeldu                                                 |

Wichtiger Hinweis:

Sie und nur Sie können die Einträge, die ausschließlich Ihr Kind betreffen, sehen.

### Klassenbuch

Wenn Sie das Modul "Klassenbuch" auswählen, sehen Sie die "Berichte" über Ihr Kind. Zunächst erscheint die "Statistik". Dort sehen Sie auf einen Blick die "Abwesenheit". Über den Button "Historie" erhalten Sie eine weitere Übersicht über "Alle Abwesenheiten" aufgeschlüsselt nach dem Datum bzw. in Form einer Wochenübersicht.

| chulmanager     | Klassenbuch - > Berich | nte Hausauf | gaben                   |                         |                         | ۵                       | Ausloj                  |  |  |
|-----------------|------------------------|-------------|-------------------------|-------------------------|-------------------------|-------------------------|-------------------------|--|--|
|                 |                        | Ber         | ichte                   |                         |                         | z                       | u den neuen Bericht     |  |  |
|                 |                        |             |                         |                         |                         | Statistik               | Historie Einträ         |  |  |
|                 |                        |             | Statistik-Einstel       | lungen                  |                         |                         |                         |  |  |
| Von: 01.08.2019 | Bis: 03.07.2020        | Ħ           | Statistik: Abwe         | sende Zeit insgesam     | t v                     | 🗆 Nur unent             | schuldigte Fehlzeit     |  |  |
| Abweser         | nheit insgesamt        |             |                         | Abwesen                 | heit nach Stunder       | 1                       |                         |  |  |
| 05% (105        | 56 / 1 929 Std )       | Stunde      | Montag                  | Dienstag                | Mittwoch                | Donnerstag              | Freitag                 |  |  |
| Abwesent        | heit nach Fächern      | 1           | 3 %<br>(1,00 / 34 Std.) | 0 %<br>(0,00 / 35 Std.) | 0 %<br>(0,00 / 38 Std.) | 0 %<br>(0,00 / 36 Std.) | 0 %<br>(0,00 / 37 Std.) |  |  |
| Fach            | Abwesenheit            | 2           | (1,00 / 36 Std.)        | (1,00 / 37 Std.)        | (0,00 / 39 Std.)        | (0,00 / 37 Std.)        | (0,00 / 37 Std.)        |  |  |
| WPU-De          | 6 % (2.00 / 32 Std.)   | 3           | 3 %<br>(1.00 / 36 Std.) | 0 %<br>(0.00 / 37 Std.) | 1 %<br>(0.56 / 40 Std.) | 0 %<br>(0.00 / 38 Std.) | 0 %<br>(0.00 / 37 Std.) |  |  |
| Sport           | 3 % (2,00 / 73 Std.)   | 4           | 3 %<br>(1,00 / 36 Std.) | 0 %<br>(0,00 / 37 Std.) | 3 %<br>(1,00 / 40 Std.) | 0 %<br>(0,00 / 38 Std.) | 0 %<br>(0,00 / 37 Std.) |  |  |
| Mathematik      | 2 % (3,56 / 148 Std.)  | 5           | 3%                      | 0 %                     | 0%                      | 0%                      | 0%                      |  |  |
| Französisch     | 2 % (2,00 / 110 Std.)  |             | (1,007365td.)<br>3%     | (0,00734Std.)<br>0%     | (0,00740Std.)<br>0%     | 0 %                     | 0 %                     |  |  |
| Englisch        | 1 % (1,00 / 110 Std.)  | 0           | (1,00 / 36 Std.)        | (0,00 / 33 Std.)        | (0,00 / 40 Std.)        | (0,00 / 17 Std.)        | (0,00 / 18 Std.)        |  |  |
| WPU             | 0 % (0,00 / 556 Std.)  | 7           | 6%                      | 0%                      | 0.%                     | 0.%                     |                         |  |  |
| Biologie        | 0 % (0,00 / 38 Std.)   | 8           | (1,00 / 16 Std.)        | (0,00 / 37 Std.)        | (0,00 / 17 Std.)        | (0,00 / 37 Std.)        |                         |  |  |
| Chemie          | 0 % (0,00 / 42 Std.)   | 9           | 6 %<br>(1.00 / 16 Std.) | 0 %<br>(0.00 / 37 Std.) | 0 %<br>(0.00 / 17 Std.) | 0 %<br>(0.00 / 37 Std.) |                         |  |  |
| Deutsch         | 0 % (0,00 / 147 Std.)  | 10          | (1,007 10 3(0.)         | (0,007 07 3(0.)         | (0,007 17 3(0.)         | (0,007 07 310.)         |                         |  |  |
| Erdkunde        | 0 % (0,00 / 32 Std.)   | 11          |                         |                         |                         |                         |                         |  |  |
| Finder: Deutsch | 0.8 (0.00 ( 06 04 )    |             |                         |                         |                         |                         |                         |  |  |

Über den Button "Berichte" können Sie die Ihr Kind betreffenden Einträge sehen (z.B. bzgl. vergessener Hausaufgaben, Unterrichtsmaterialien, ...). Neben den "Berichten" können Sie sich im "Klassenbuch" über den Button "Hausaufgaben" darüber informieren, welche Aufgaben Ihr Kind zu Hause zu erledigen hat.

| Schulmanager        | 🗐 Klassenbuch 🚽 | > Berichte | Hausaufgaben        | 🗘 💄 Ausloggen               |  |  |  |  |  |  |  |
|---------------------|-----------------|------------|---------------------|-----------------------------|--|--|--|--|--|--|--|
|                     |                 |            | Berichte            | Zu den neuen Berichten      |  |  |  |  |  |  |  |
|                     |                 |            |                     | Statistik Historie Einträge |  |  |  |  |  |  |  |
|                     | i≣ Einträge     |            |                     |                             |  |  |  |  |  |  |  |
|                     |                 |            | Anzahl der Einträge | Häufigste Fächer            |  |  |  |  |  |  |  |
| Arbeitsmaterialien  | nicht vorhanden |            | 1                   | Mathematik (1)              |  |  |  |  |  |  |  |
| Hausaufgaben nich   | t vorhanden     |            | 0                   |                             |  |  |  |  |  |  |  |
| Störung des Unterri | chtsgeschehens  |            | 1                   | Mathematik (1)              |  |  |  |  |  |  |  |
|                     |                 |            |                     |                             |  |  |  |  |  |  |  |
| © 2020 Schulmanager | Online          |            |                     | Impressum                   |  |  |  |  |  |  |  |

#### Elternbriefe lesen

Neue Elternbriefe erhalten Sie per E-Mail. Bitte klicken Sie auf den Link am Ende der E-Mail, um zu bestätigen, dass Sie die Informationen erhalten haben.

Auch nach dem Login im Schulmanager sehen Sie auf der Startseite neue Elternbriefe.

Bereits gelesene Elternbriefe können Sie jederzeit über den Menüpunkt "Elternbriefe" aufrufen und Anhänge, wie etwa schriftliche Teilnahme-Genehmigungen, erneut herunterladen.

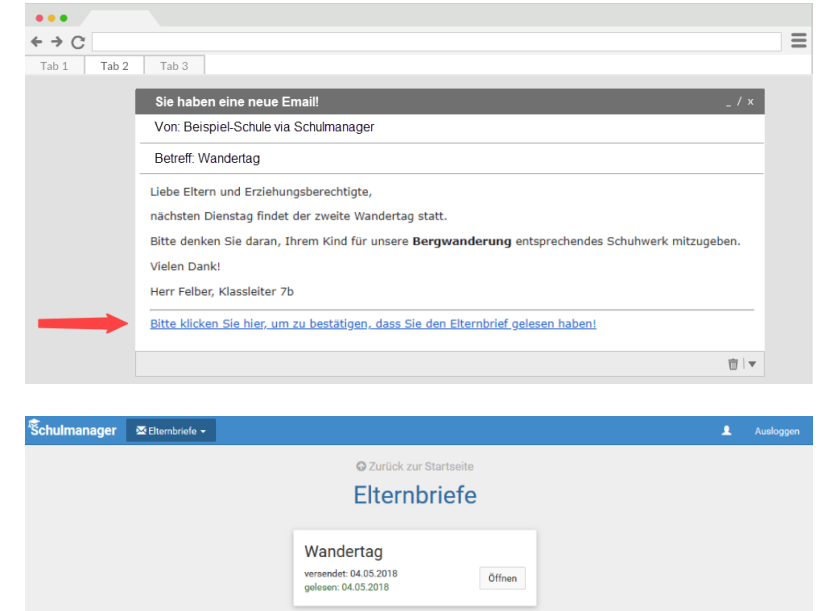

Tage der Orientierung versendet: 04.05.2018 gelesen: 04.05.2018

Öffnen

# Termine für Klassenarbeiten einsehen

Auf der Startseite finden Sie eine Kachel mit den anstehenden Klassenarbeiten Ihres Kindes.

Im Menüpunkt "Klassenarbeiten" können Sie in eine Wochenansicht wechseln. Dort sehen Sie Details zur Klassenarbeit und können den Plan als PDF-Datei speichern.

|             |                               | O Zu          | rück zur Startseite |                   |            |
|-------------|-------------------------------|---------------|---------------------|-------------------|------------|
|             | Klassen                       | arbeitstermin | e für Kammer        | er, Jessica (07a) |            |
| Aktuel      | le Woche                      | < Kalen       | derwoche 18 -       | >                 |            |
|             | Montag                        | Dienstag      | Mittwoch            | Donnerstag        | Freitag    |
| Stunde<br>1 | 30.04.2018                    | 01.05.2018    | 02.05.2018          | 03.05.2018        | 04.05.2018 |
| 2           | Kurzarbeit im Fach Mathematik |               |                     |                   |            |
| 3 4 5       | 6. Stunde<br>Brüche           |               |                     |                   |            |
| 6           | 🗹 Mathematik                  |               |                     |                   |            |
| 7           |                               |               |                     |                   |            |
| 8           |                               |               |                     |                   |            |
| 9           |                               |               |                     |                   |            |

### Ihr Kind krankmelden

Über den Menüpunkt "Krankmeldung" können Sie Ihr Kind krankmelden.

- Im ersten Abschnitt können Sie Ihr Kind krankmelden. Geben Sie dabei den voraussichtlichen Zeitraum an und reichen die Krankmeldung mit dem Klick auf den Button ein. Somit haben Sie ihr Kind offiziell krankgemeldet und es bedarf <u>keiner</u> schriftlichen Entschuldigung.
- <u>2</u> Sobald Sie erstmalig eine Krankmeldung abgegeben haben, sehen Sie im zweiten Abschnitt eine Liste der vergangenen Krankmeldungen.

| 🟫 Krankmeldi | ing 👻             |                |                |                |                |                |                |                |                |              |                                            |                 | 1 |  |
|--------------|-------------------|----------------|----------------|----------------|----------------|----------------|----------------|----------------|----------------|--------------|--------------------------------------------|-----------------|---|--|
|              |                   |                |                |                |                |                | ĸ              | © Zi           |                | zur Startsei | ite                                        |                 |   |  |
|              |                   |                |                |                |                |                | IX.            | a              | IN             | neiuu        | ing                                        |                 |   |  |
|              |                   |                |                |                |                |                |                | Ne             | ue Ki          | ankmeldun    | 9                                          |                 |   |  |
| Schül        | er Kä             | mm             | ierer,         | Jessi          | ca             |                |                |                |                |              |                                            |                 |   |  |
| Von          |                   | 10.0           | 5.201          | 18             |                |                |                |                | i              | Bis          | 10.05.2018                                 | <b></b>         | 0 |  |
|              |                   | ¢              |                |                | Mai            | 2018           |                |                | >              |              | Krankmel                                   | dung einreichen |   |  |
| _            | _                 |                | Mo.            | Di.            | Mi.            | Do.            | Fr.            | Sa.            | So.            |              |                                            |                 |   |  |
|              |                   | 8              | 30             | 01             | 02             | 03             | 04             | 05             | 06             | Krankmeldı   | ingen                                      |                 |   |  |
|              |                   | 9              | 07             | 08             | 09             | 10             | 11             | 12             | 13             | dunanerae    | angen                                      |                 |   |  |
|              |                   |                |                |                |                |                |                |                |                |              |                                            |                 |   |  |
| Schi         | iler <sup>2</sup> | 0              | 14             | 15             | 16             | 17             | 18             | 19             | 20             | Status       |                                            |                 |   |  |
| Schi         | iler              | 1              | 14<br>21       | 15<br>22       | 16<br>23       | 17             | 18<br>25       | 26             | 20             | 8 A Sel      | <b>i</b><br>viftliche Entechuldiaung fahlt | looph           | 0 |  |
| Schi         | iler<br>mere      | 10<br>11<br>12 | 14<br>21<br>28 | 15<br>22<br>29 | 16<br>23<br>30 | 17<br>24<br>31 | 18<br>25<br>01 | 19<br>26<br>02 | 20<br>27<br>03 | 8 A Sch      | nriftliche Entschuldigung fehlt            | noch            | 2 |  |

## Eine Beurlaubung beantragen

Schuln

Über den Menüpunkt "Beurlaubung" können Sie Beurlaubungen für Ihr Kind beantragen.

- Im ersten Abschnitt können Sie einen Antrag auf Beurlaubung einreichen. Geben Sie dazu den Zeitraum sowie eine Begründung ein und klicken auf "Antrag einreichen". Dieser wird von der Schulleitung bearbeiten und entsprechend genehmigt.
- Sobald Sie erstmalig eine Beurlaubung beantragt haben, können Sie hier den Status Ihres Antrags einsehen.

| ★ Beurlaubung ▼  |                     |                     |                       | * |
|------------------|---------------------|---------------------|-----------------------|---|
|                  | 🙃 Zu                | rück zur Startseite |                       |   |
|                  | Antrag a            | uf Beurlau          | bung                  |   |
| _                |                     |                     |                       | - |
|                  | Antra               | g auf Beurlaubung   |                       |   |
| Schüler          | Kämmerer, Jessica   |                     |                       |   |
| Von              | 10.05.2018          | 08:                 | 00                    |   |
| Bis              | 10.05.2018          | 10:                 | 30                    | 1 |
| Ganztägig        |                     |                     |                       | • |
| Begründung       | Führerscheinprüfung |                     |                       |   |
|                  |                     |                     | Antrag einreichen     |   |
|                  |                     |                     |                       |   |
|                  | Verg                | gangene Anträge     |                       |   |
| Schüler          | Von                 | Bis                 | Status                |   |
| Kämmerer, Jessio | a 07.05.2018 10:00  | 07.05.2018 13:00    | Noch nicht bearbeitet | 2 |
|                  |                     |                     | 🖨 Antrag ausdrucken   |   |

### Einen Sprechstundentermin buchen

Über den Menüpunkt "Sprechstunden" können Sie einen Termin für eine Lehrersprechstunde buchen.

- Nach einem Klick auf den Button "Termin buchen" wählen Sie einen der verfügbaren Termine aus. Bitte geben Sie den Grund für Ihren Gesprächswunsch an, damit sich die Lehrkraft vorbereiten kann.
- <u>2</u> Bereits gebuchte Termine sehen Sie in der Übersicht. Diese Termine können Sie über den Button "Termin löschen" auch absagen.

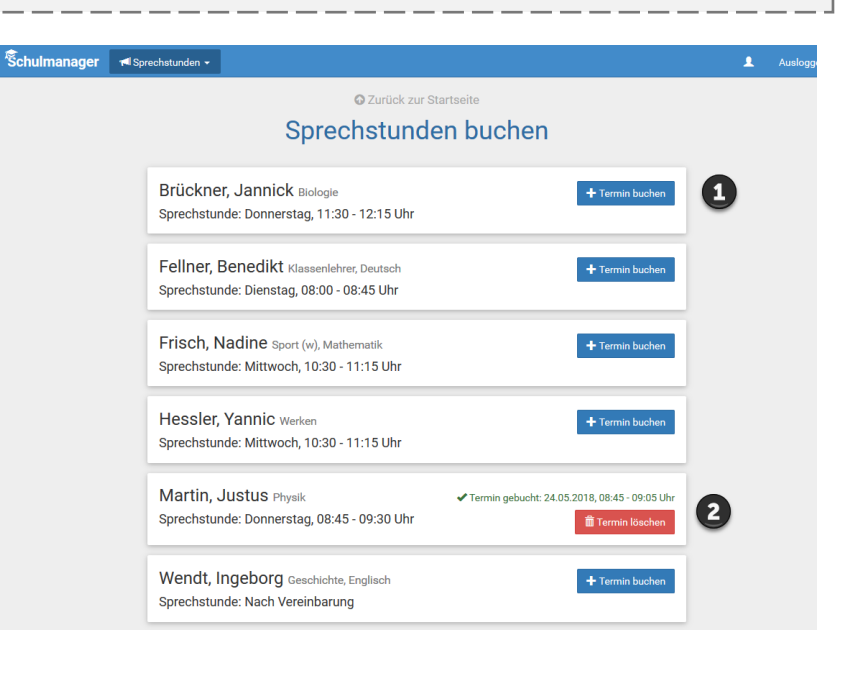

# Den Stunden- und Vertretungsplan ansehen

Im Menüpunkt "Stundenplan" finden Sie den Stundenplan Ihres Kindes.

Dieser Plan enthält auch die aktuellen Vertretungen.

| ulmanage | r ©s  | Stundenplan 👻        |    |    |                        |       |       |                        |    |    |                          |    |    | 1                     |  |
|----------|-------|----------------------|----|----|------------------------|-------|-------|------------------------|----|----|--------------------------|----|----|-----------------------|--|
|          |       |                      |    |    |                        | Stu   | nde   | nplan                  |    |    |                          |    |    |                       |  |
| Aktuelle | Woche |                      |    |    | <                      | Kalen | derwo | che <b>20</b> ~        | >  |    |                          |    |    |                       |  |
| Stunde   |       | Montag<br>14.05.2018 |    |    | Dienstag<br>15.05.2018 |       |       | Mittwoch<br>16.05.2018 |    |    | Donnerstag<br>17.05.2018 |    |    | Freitag<br>18.05.2018 |  |
| 1        | D     | 0101                 | bf | We | Werken                 | yh    | м     | 0101                   | nf | G  | W102                     | iw | E  | W103                  |  |
| 2        | D     | 0101                 | bf | We | Werken                 | yh    | Ph    | 0101                   | jm | G  | W102                     | iw | D  | 0101                  |  |
| 3        | E     | W103                 | iw | в  | 0101                   | jb    |       |                        |    | D  | 0101                     | bf | We | Werken                |  |
| 4        | м     | 0101                 | nf |    |                        |       | E     | W103                   | iw | в  | 0101                     | jb | м  | 0101                  |  |
| 5        |       |                      |    | E  | W103                   | iw    | D     | W101                   | bf | Ph | 0101                     | jm | Sw | Mehrzweckraun         |  |
| 6        |       |                      |    | E  | W103                   | iw    |       |                        |    | м  | 0101                     | nf | Sw | Mehrzweckraur         |  |
| 7        |       |                      |    |    |                        |       |       |                        |    |    |                          |    |    |                       |  |
| 8        |       |                      |    |    |                        |       |       |                        |    |    |                          |    |    |                       |  |
| 9        |       |                      |    |    |                        |       |       |                        |    |    |                          |    |    |                       |  |

#### Schulmanager Online als App auf Ihr Smartphone laden

Um möglichst schnell auf den Schulmanager zugreifen zu können, können Sie diesen als App auf Ihrem iPhone oder Android-Smartphone installieren. Dazu suchen Sie nach der App "Schulmanager Online".

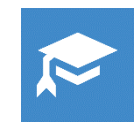

#### Den Kalender abonnieren

Sie können den Kalender des Schulmanagers in Ihrem Smartphone, Tablet oder einem Kalender-Programm wie Microsoft Outlook ™ kostenlos abonnieren.

So sehen Sie automatisch jederzeit die aktuellen Termine Ihres Kindes in Ihrem gewohnten Kalender.

| Schulmanager 🛛 🗮 🛙                   | ilender <del>-</del> |                         |                          |        |     |                             |       | 1 Ausloggen |
|--------------------------------------|----------------------|-------------------------|--------------------------|--------|-----|-----------------------------|-------|-------------|
|                                      | Heute                |                         | <                        | Mai 20 | )18 |                             | Monat | Woche Tag   |
| Kategorien anzeigen:                 | KW                   | Mo.                     | Di.                      | Mi.    | Do. | Fr.                         | Sa.   | So.         |
| ✓ Alle anzeigen ✓ Abendveranstaltung | 18                   |                         | 1                        | 2      | 3   | 4                           | 5     | 6           |
| ⊠ Ausflug                            | 19<br>18:            | 7<br>00 Elternabend: Su | 8<br>Exkursion Flughafen | 9      | 10  | 11                          | 12    | 13          |
| PDF-Datei                            | 20                   | 14                      | 15                       | 16     | 17  | 18<br>19:00 Frühlingskonzer | 19    | 20          |
| ics-Datei                            | 21                   | 21                      | 22                       | 23     | 24  | 25                          | 26    | 27          |
| C Kalender abonnieren                | 22                   | 28                      | 29                       | 30     | 31  |                             |       | 3           |
| T                                    | 23                   | 4                       |                          | 6      |     | 8                           | 9     |             |

Die Abo-Adresse und weitere Informationen finden Sie unter Module "Kalender" links über den Button "Kalender abonnieren". Unterstützung mit Ihrer individuellen Kalender-App finden Sie im jeweiligen Hilfebereich Ihrer App oder Ihres Betriebssystems.